# 華碩雲端

# ASUS Secure Auto-Backup for Windows

使用手册

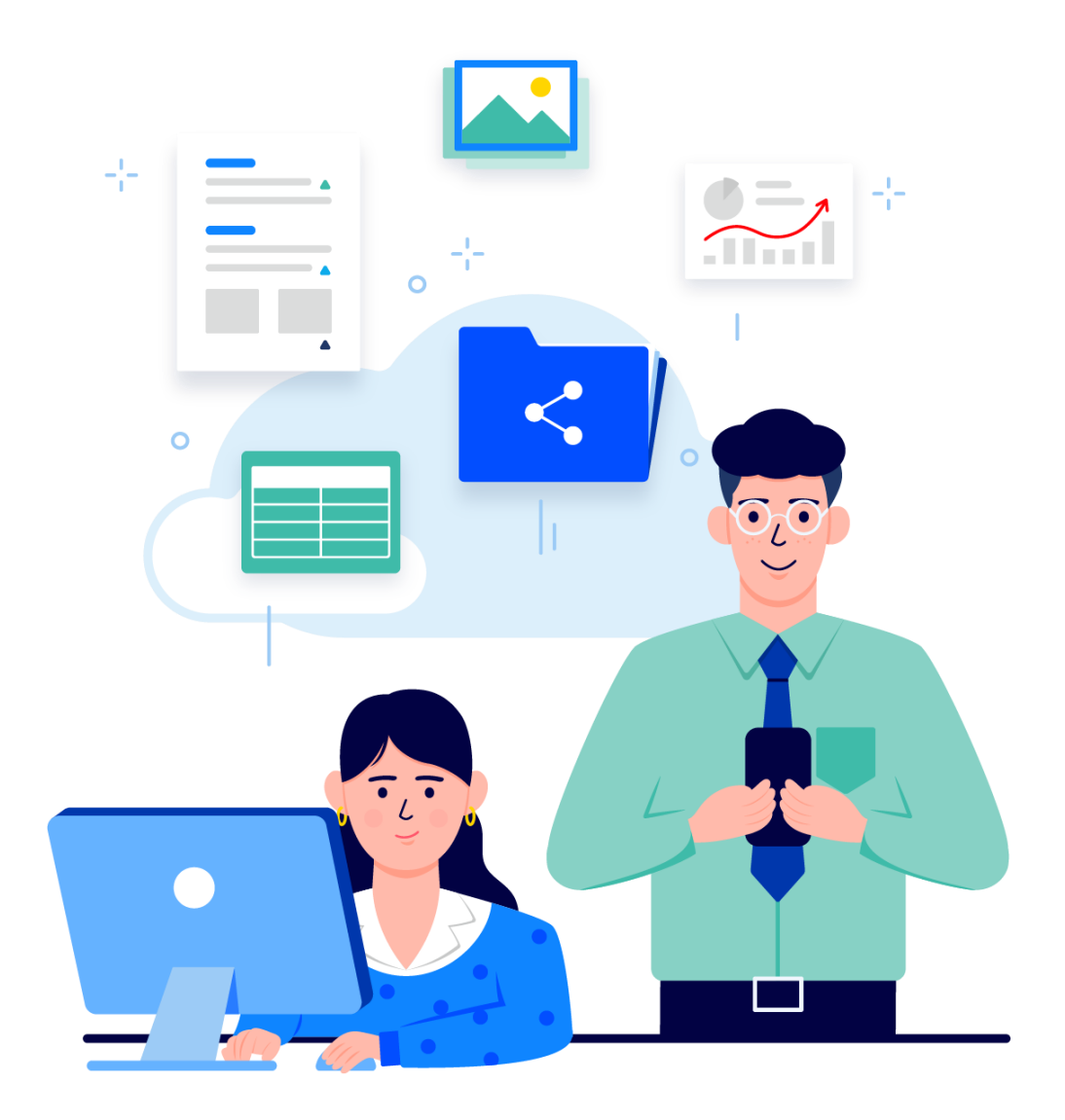

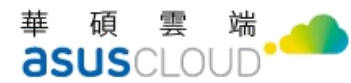

# 給使用者的說明

#### 版權說明

© ASUS Cloud Corporation. All rights reserved. 華碩雲端股份有限公司保留所有權力

本使用手册包括但不限於其所包含的所有資訊皆受著作權法之保護,未經華碩雲端股份有限公司 (以下簡稱「華碩雲端」)許可,任何人不得以任何形式重製、翻拷、出售、出租、互易、出借、散布、 出版、改作、改篡割裂、公開展示、透過網路及其他方式對外公佈其內容之全部或局部,均受中華民 國著作權法和國際著作權條約及其他智慧財產權法規與條約之保護。

#### 免責說明

本使用手册是以「現況」及「以目前明示的條件下」的狀態提供給您,在法律允許的範圍內,華 碩雲端就本使用手冊,不提供任何明示或默示的擔保及保證,包括但不限於商業適銷性、特定目的之 適用性、未侵犯任何他人權利及任何得使用本使用手冊或無法使用本使用手冊的保證,且華碩雲端對 因使用本使用手冊而獲得結果或透過本使用手冊所獲得任何資訊之準確性或可靠性不提供擔保。

台端應自行承擔使用本使用手冊的所有風險。台端明確了解並同意,華碩雲端、華碩雲端之授權 人及其各該主管、董事、員工、代理人或關係企業皆無須為您因本使用手冊、或因使用本使用手冊、 或因不可歸責於華碩雲端的原因而無法使用本使用手冊或其任何部分而可能產生的衍生、附隨、直接、 間接、特別、懲罰或任何其他損失(包括但不限於利益損失、業務中斷、資料遺失或其他金錢損失)負 責、不論華碩雲端是否被告知發生上開損失之可能性。

由於部分國家或地區可能不允許責任的全部免除或對前述損失的責任限制,所以前述限制或排除 條款可能對您不適用。

台端知悉華碩雲端有權隨時修改本使用手冊。本產品規格或應用程式一經改變,本使用手冊將隨 之更新。於本使用手冊中提及之第三人產品名稱或內容,其所有權及智慧財產權皆為各別產品或內容 所有人所有且受現行智慧財產權相關法令及國際條約之保護。

當下列情況發生時,本產品將不受華碩雲端之保固及服務:本產品曾經經過非華碩雲端授權之維 護、規格更改或其他未經華碩雲端授權的行為。

(1)產品名稱: ASUS Secure Auto-Backup
(2)手冊版本: V2.1.0
(3)發表日期: 2023年3月
(4)適用平台: Windows 10以上

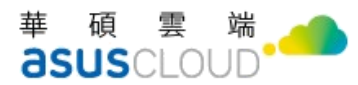

# 修改記錄

| 日期      | 版本     | Release Note | 備註 |
|---------|--------|--------------|----|
| 2022/11 | V2.0.7 | 版本更新         |    |
| 2023/03 | V2.1.0 | 版本更新         |    |

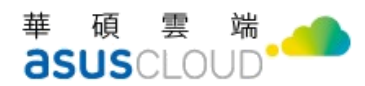

# 目錄

| 前 | 言. | ••• | •••• |                       | 1 |
|---|----|-----|------|-----------------------|---|
| 第 | -  | 章   | •    | 安裝/登入/設定              | 2 |
|   | 1  |     | 安装   | <u>ج</u>              | 2 |
|   | 2  |     | 登ノ   | ∖∕註冊                  | 2 |
| 第 | =: | 章   | •    | 備份                    | 5 |
|   | 1  |     | 啟戶   | 月備份                   | 5 |
|   | 2  |     | 進隆   | 皆設定                   | 8 |
| 第 | 三: | 章   | •    | 取回12                  | 2 |
|   | 1  |     | 取回   | 日資料1                  | 2 |
| 第 | 四: | 章   | •    | 狀態14                  | 4 |
|   | 1  |     | 活重   | 为日誌1.                 | 4 |
|   | 2  |     | 異?   | 常紀錄1                  | 4 |
| 第 | 五: | 章   | •    | 開啟網頁[AUTO-BACKUP]資料夾1 | 5 |
| 第 | 六: | 章   | `    | 服務相關設定10              | 6 |
|   | 1  |     | 開启   | 女 WEBSTORAGE 網頁1      | 6 |
|   | 2  |     | 設欠   | ξ1                    | 6 |
|   | 3  |     | 執行   | 亍手動更新1                | 6 |
|   | 4  |     | 獲耳   | 又更多空間1                | 6 |
|   | 5  |     | 支持   | ٤1                    | 6 |
|   | 6  |     | 資言   | R1                    | 8 |
|   | 7  |     | 設知   | ξ1                    | 8 |

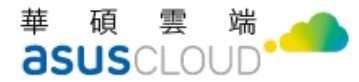

# <u>前言</u>

歡迎您使用 ASUS Secure Auto-Backup for Windows (使用者端看到的應用程式簡稱 ASUS Secure Auto-Backup)。讓您能夠安全的備份電腦上所有文件、及確保資訊的安全性。備份可讓您在意外刪除 資料夾或檔案、遺失資料時、電腦重灌、或資料損毀,可取回並復原資料。

ASUS Secure Auto-Backup 可讓您將檔案存至 ASUS Webstorage Cloud。即使電腦遺失、毀壞或遭竊, 您的資料可隨時隨地安全地取回至新的裝置。

在此先預祝您擁有最豐富愉悅的使用經驗。本快速使用指南將導引您開始使用 ASUS Secure Auto-Backup。

應用程式下載位址:

#### 華碩雲端官網

https://www.asuswebstorage.com/

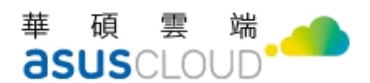

# 第一章、安裝/登入/設定

### 1 安裝

雙擊安裝程式 ASUS Secure Auto-Backup 🙆 圖示進行程式安裝,安裝程式執行完畢即進入登入視窗。

### 2 登入/註册

### 2.1 登入

依序填入 ASUS Cloud ID、密碼即可進行登入動作

▶ 輸入您正確的 ASUS Cloud ID 及密碼後即可登入使用。

| ASUS Secure Auto-Backup                                                  | ×                                                                           |
|--------------------------------------------------------------------------|-----------------------------------------------------------------------------|
| ASUS Secure Auto-Backup      ASUS Secure     ASUS Secure     Auto-Backup | ×<br>Welcome to<br><b>Auto-Backup</b><br>議論人ASUS Cloud帳號<br>議輸人您的密碼<br>定記密碼 |
|                                                                          | <b>G ?</b><br>還沒有碼號嗎?點此註冊                                                   |
|                                                                          | v2103                                                                       |

若您在登入前忘記 ASUS Cloud ID 的密碼時,可於登入頁下方按下「忘記密碼」按鈕,此時,系統將會導引前往忘記密碼網頁,幫助您找回密碼。

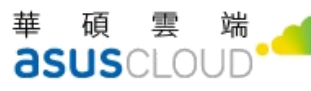

| ASUS WebStorage | 功能 下載 方条 商務版                                 |                                    | 註冊       | 登入 |
|-----------------|----------------------------------------------|------------------------------------|----------|----|
| 忘記密碼            |                                              |                                    |          |    |
| 請輸入您的Email,我    | 們會將變更寄碼連結寄至您的信箱。                             |                                    |          |    |
| 電子郵件信箱:         |                                              |                                    |          |    |
| 225.942         |                                              |                                    |          |    |
| 若始终無法解決您的豐      | 入問題,請聯繫我們。                                   |                                    |          |    |
|                 |                                              |                                    |          |    |
|                 |                                              |                                    |          |    |
|                 |                                              |                                    |          |    |
|                 |                                              |                                    |          |    |
| WebStorage      | 支援                                           | 關於                                 | *±8*     |    |
| 功能介绍            | 用戶中心                                         | 公司離介                               | Facebook |    |
| 下敞              | 聯絡我們                                         | 企巢解決方案                             | Blog     |    |
| 方案              | 隱私禮政策                                        | 華碩物聯網                              |          |    |
| 商務版WebStorage   | 服務條款                                         |                                    |          |    |
|                 |                                              |                                    |          |    |
|                 |                                              |                                    |          |    |
|                 | Copyright A© ASUS Cloud Corporation. All rig | nts reserved. Language Select 繁體中文 | v        |    |

## 2.2 註册

尚未有 ASUS Cloud ID 可於登入頁下方按下「點此註冊」按鈕,進入註冊流程

| ASUS Secure Auto-Backup    |                                                             | ) |
|----------------------------|-------------------------------------------------------------|---|
| ASUS Secure<br>Auto-Backup | <b>註冊</b><br>1 2 3<br>* 國家/地區<br>台灣 ·<br>* 生日<br>2023/03/22 |   |
|                            | <del>下-步</del><br>或<br><b>G</b><br>已經有帳號了嗎? <u>點此登入</u>     |   |

註冊成功後,進入歡迎頁後點擊「開始使用」即可進入教學及設定頁面。

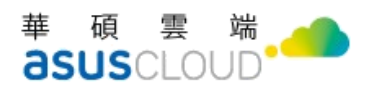

## 2.3 登入成功

請點選【開始使用】按鈕繼續

| ASUS Secure Auto-Backup      |  |
|------------------------------|--|
| •                            |  |
| 0                            |  |
| ° ·                          |  |
|                              |  |
| 歡迎使用 ASUS Secure Auto-Backup |  |
| 帳號                           |  |
| 認空間開始使用                      |  |
|                              |  |
|                              |  |

即可進入設定頁面

| 🕘 ASL | JS Secure Auto-Backup |        |         |                    |        |     | -      |         | ×   |
|-------|-----------------------|--------|---------|--------------------|--------|-----|--------|---------|-----|
|       | 備份                    | 備份     |         |                    | ◎ 進階設定 | C ( | 開啟 Web | oStorag | e網頁 |
|       | 取回                    |        | 點擊「建立備份 | )」設定備 <sup>·</sup> | 份路徑    |     |        |         |     |
|       | 狀態                    |        |         |                    |        |     |        |         |     |
|       | 資訊                    | 備份路徑   |         |                    | 備份進度   | 3   | 全部刪除   | ŧ       |     |
|       | 設定                    |        |         |                    |        |     |        |         |     |
|       |                       |        |         |                    |        |     |        |         |     |
|       |                       |        |         |                    |        |     |        |         |     |
|       |                       |        |         |                    |        |     |        |         |     |
|       |                       |        |         |                    |        |     |        |         |     |
|       |                       | + 建立備份 |         |                    |        |     | 立      | 即備份     |     |

可透過以下方式來打開您設定頁面

- ▶ 滑鼠左鍵雙擊一下位於桌面右下角工具列「 [] 圖示
- ▶ 服務會縮小顯示於右下角工具列中,可點選圖示選擇「設定」來開啟設定介面。

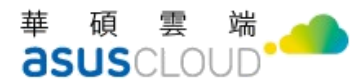

| []       | 開啟WebStorage網頁 |   |
|----------|----------------|---|
| द्भ      | 設定             |   |
| C⊒       | 執行手動備份         |   |
| <u>+</u> | 獲取更多空間         |   |
| ?        | 支援             | ۲ |
| €        | 退出             |   |

# 第二章、備份

## 1 啟用備份

進入【備份】設定頁面

| 🕘 ASL | JS Secure Auto-Backup |       |        |           | - 🗆 ×             |
|-------|-----------------------|-------|--------|-----------|-------------------|
|       | 港心                    | 備份    |        | ◎ 進階設定    | ☑ 開啟 WebStorage網頁 |
| Ť     | 104112                |       |        |           |                   |
|       | 取回                    |       | 點擊「建立佛 | 情份」設定備份路徑 |                   |
|       | 狀態                    |       |        |           |                   |
|       | 資訊                    | 備份路徑  |        | 備份進度      | 全部刪除              |
|       | 設定                    |       |        |           |                   |
|       |                       |       |        |           |                   |
|       |                       |       |        |           |                   |
|       |                       |       |        |           |                   |
|       |                       |       |        |           |                   |
|       |                       | +建立備份 |        |           | 立即備份              |

可點擊【+建立備份】新增備份路徑。

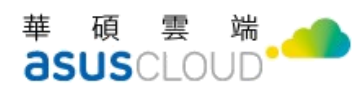

| ۲  | 新    | 增備份路徑 |    | × |
|----|------|-------|----|---|
| ~  | 📄 桌面 |       |    |   |
|    | 📄 文件 |       |    |   |
|    | ▶ 下載 |       |    |   |
|    | 💼 圖片 |       |    |   |
|    | 📄 影片 |       |    |   |
|    | 📄 音樂 |       |    |   |
| +_ | 自訂路徑 |       |    |   |
|    | 取消   |       | 新增 |   |

您也可以在電腦中直接右鍵點擊欲備份的資料夾,選擇 [ASUS Secure Auto-Backup] > [新增至備份路徑],選擇的資料夾路徑便會出現 [備份路徑]中。

完成備份路徑設定後

- ▶ 按下【立即備份】或右下角工具列【執行手動備份】即可立即執行備份作業。
- ▶ 或到【進階設定】自訂排程,便可等待排程時間以執行備份的服務。

如何删除備份路徑

- ▶ 方法一:可點擊【X】刪除單一備份路徑。(備註:備份中是無法刪除備份路徑的)
- ▶ 方法二:可點擊【全部刪除】刪除全部備份路徑。

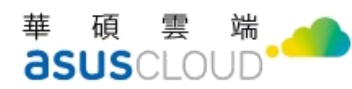

| ASU | IS Secure Auto-Backup |                          |                  |              | - 🗆 ×                |
|-----|-----------------------|--------------------------|------------------|--------------|----------------------|
|     |                       | 備份                       |                  | ന് ക്രാംഗം ( | 7. 明新 WebSterage细声   |
|     | 備份                    |                          |                  | W JEHRIQUE ( | - Hit Webstoragestig |
|     | 取回                    | <b>備份完成</b><br>上次備份時間    | 2023/03/21 10:08 |              |                      |
|     | 狀態                    | 下大陆以时间                   | 马起拳 连接政府了水田前外任时间 |              |                      |
|     | 資訊                    | 備份路徑                     |                  | 備份進度         | 全部刪除                 |
|     |                       | C:\Users\Matt Lin\Deskto | p                |              | ×                    |
|     | 設定                    |                          |                  |              |                      |
|     |                       |                          |                  |              |                      |
|     |                       |                          |                  |              |                      |
|     |                       |                          |                  |              |                      |
|     |                       |                          |                  |              |                      |
|     |                       |                          |                  |              |                      |
|     |                       |                          |                  |              |                      |
|     |                       | + 建立備份                   | )                |              | 立即備份                 |

若是使用【進階設定】>【自訂排程備份】,可選擇每日、每週或每月的某個特定時間進行備份。

| ۲ |        |                      |       |      | > |
|---|--------|----------------------|-------|------|---|
|   |        | 進階調                  | 設定    |      |   |
|   | 自訂排程備份 | 備份通知                 | 備份清理  | 排除備份 |   |
|   |        |                      |       |      |   |
|   | ○ 不排程  |                      |       |      |   |
|   | ◎ 毎日   | 啟動 <mark>備</mark> 份於 | 12:00 |      | • |
|   | ○ 毎週   |                      |       |      |   |
|   | C 每月   |                      |       |      |   |
|   |        |                      |       |      |   |
|   | 取消     |                      |       | 套用   |   |

自訂排程後,在【下次備份時間】就會出現你設定的時間。

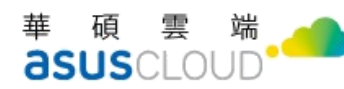

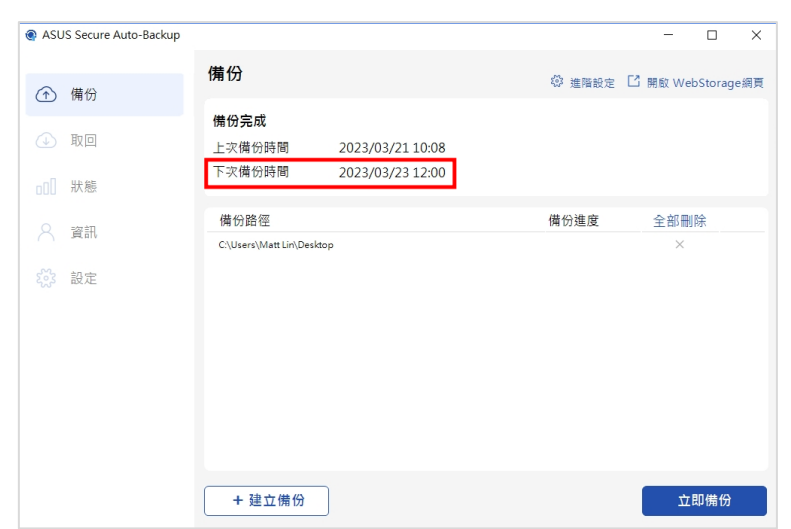

已備份完成的資料,可透過備份設定頁右上方【開啟 WebStorage 網頁】,進入『Auto-Backup』 資料夾來查看。

|        |                  |                          | Ľ          | 開啟WebStorage網頁 |   |
|--------|------------------|--------------------------|------------|----------------|---|
|        |                  |                          | ಕ್ಷಣ್ಣಿತ   | 設定             |   |
| 備份     |                  | ◎ 進階設定 C 開啟 WebStorage網頁 | <b>□</b> ⇒ | 執行手動備份         |   |
| 備份完成   |                  |                          | <u>+</u>   | 獲取更多空間         |   |
| 上次備份時間 | 2023/03/21 10:08 |                          | ?          | 支援             | • |
| 下次備份時間 | 2023/03/23 12:00 |                          | G→         | 退出             |   |

### 2 進階設定

### 2.1 自訂排程設定

- ▶ 不預設排程時間,您可選擇不排程、每日、每週或每月的某個特定時間進行備份。
- ▶ 不排程:不進行任何備份排程。
- ▶ 每日:可選擇每日備份的固定時間,一小時為單位。

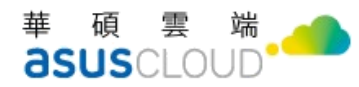

|        | 進階    | 設定    |      |   |
|--------|-------|-------|------|---|
| 自訂排程備份 | 備份通知  | 備份清理  | 排除備份 |   |
| ○ 不排程  |       |       |      |   |
| ◎ 毎日   | 啟動備份於 | 12:00 |      | • |
| ○ 毎週   |       |       |      |   |
| ○ 毎月   |       |       |      |   |
|        |       |       |      |   |

▶ 每週:可選擇每週幾的特定一天要進行備份。

| <b>)</b> |       |                |      |   |
|----------|-------|----------------|------|---|
|          | 進階    | 設定             |      |   |
| 自訂排程備份   | 備份通知  | 備份清理           | 排除備份 |   |
|          |       |                |      |   |
| ○ 不排程    |       |                |      |   |
| 〇毎日      | 啟動備份於 | 12:00          |      | • |
| • 每週     |       | 週—             |      | • |
| ○ 毎月     |       | 遇—<br>遇二<br>遇三 |      |   |
|          |       | 週四週五           |      |   |
| 取消       |       | 週六週日           |      |   |

▶ 每月:可選擇每月的哪一天要進行備份,只能選取一個月中的特定一天。

| ۲ |        |          |            |                |           |             |            |    |          | × |
|---|--------|----------|------------|----------------|-----------|-------------|------------|----|----------|---|
|   |        | 進階設定     |            |                |           |             |            |    |          |   |
|   | 自訂排程備份 | 備份通知     | 備份》        | 青理             |           | 排除伊         | 睛份         |    |          |   |
|   | 0 天世史  |          |            |                |           |             |            |    |          |   |
|   | ○ 小排催  |          |            |                |           |             |            |    |          |   |
|   | C 毎日   | 啟動備份於    | 12:0       | 0              |           |             |            | •  |          |   |
|   | ○ 毎週   |          |            |                |           |             |            |    |          |   |
|   | ◎ 毎月   | 於該月的選擇日期 | 202        | 2/11           | ./04      |             |            | •  | )        |   |
|   |        |          | <b>《</b> ( | <b>८</b><br>⊮म | +-<br>;== | 一月 20<br>週三 | )22<br>∋∎m | 调志 | <b>》</b> |   |
|   |        |          | 30         | 31             | 1         | 2           | 3          | 4  | 5        |   |
|   | 田の実    |          | 6          | 7              | 8         | 9           | 10         | 11 | 12       |   |
|   | 4X /PI |          | 13         | 14             | 15        | 16          | 17         | 18 | 19       |   |
|   |        |          | 20         | 21             | 22        | 23          | 24         | 25 | 26       |   |
|   |        |          | 4          | 5              | 6         | 7           | 8          | 9  | 10       |   |

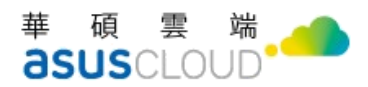

- 2.2 備份通知
  - 若要在備份程序開始及結束時傳送相關通知,請選擇[開始及結束排程備份時通知]核 取方塊。
  - 若要在前次備份程序未完成時給予通知,請選擇 [啟動程序時,前次備份尚未完成時通知 我] 核取方塊。
  - ▶ 若要在備份程序成功完成時收到通知信,請選擇 [備份完成信件通知] 核取方塊。
  - 若要定期收到多久沒備份提醒,請選擇[幾天沒備份通知我]核取方塊。(備註:此項目的 天數會依據上次備份時間去判斷是否要跳提醒)

|         | 進             | 階設定          |      |      |
|---------|---------------|--------------|------|------|
| 訂排程備份   | 備份通知          | <b>0</b> (荷: | 份清理  | 排除備份 |
| 開始及結束排  | <b>程備份時</b> 速 | 重知           |      |      |
| 啟動程式時,  | 前次備份尚         | 前未完成問        | 持通知我 |      |
| 備份完成信件  | 通知            |              |      |      |
| 設立たた世のな | i ko IL       |              | T    |      |

### 2.3 備份清理

可選擇需要留存的備份版本數

- [我想保存最後幾個備份版本],可輸入想儲存的備份版本<u>數量</u>上限值。(備註:用戶請小心 使用此設定,刪除的版本將無法還原,設定好後會在下一次排程完成後進行清理。)
- ▶ [備份版本無上限],可儲存的備份版本數量無上限值。

|                                               | 進階記                 | 设定   |      |
|-----------------------------------------------|---------------------|------|------|
| 自訂排程備份                                        | 備份通知                | 備份清理 | 排除備份 |
|                                               |                     |      |      |
| ○ 999 🕂 我想                                    | 保存最後幾個              | 備份版本 |      |
|                                               |                     |      |      |
| ● 備份版本無上剛                                     | 艮                   |      |      |
| <ul> <li>備份版本無上剛</li> <li>請小心!刪除的版</li> </ul> | <b>艮</b><br>本將無法還原・ |      |      |

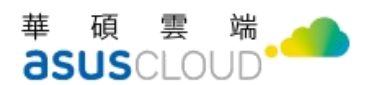

### 2.4 排除備份

您可增減不想備份的檔案副檔名(例:可直接輸入 JPG 或是.JPG)。

| 自訂排程備份    | 備份通知             | 備份清理 | 排除備份 |
|-----------|------------------|------|------|
| 新増想排除的檔案類 | 型                |      |      |
| 請輸入檔案副檔名  | a ex. JPG or .JP | PG   | 新增   |
|           |                  |      |      |

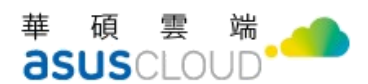

# 第三章、取回

### 1 取回資料

進入【取回】設定頁面

| ASUS Secure Auto-Ba | ckup                 |                          | - 0  |
|---------------------|----------------------|--------------------------|------|
| ↑ 備份                | 取回                   |                          |      |
| 🕁 取回                | 請選擇取回裝置、             | <sup>情</sup> 份時間、檔案名稱與位置 | 開始取回 |
| □□□ 狀態              |                      |                          |      |
| 🔍 資訊                | 選擇裝置 〇<br>調選擇        | 選擇備份時間<br>• 請選擇          |      |
| 公 設定                | 取回檔案名稱               | 修改日期                     | 容量   |
| in and              |                      |                          |      |
|                     |                      |                          |      |
|                     |                      |                          |      |
|                     |                      |                          |      |
|                     |                      |                          |      |
|                     |                      |                          | ~    |
|                     | 取回全 C:\ASUSSecureAut | oBackup                  |      |

- ▶ 在[選擇裝置]下拉清單中,選擇您當初使用備份的裝置。
- 在[選擇備份時間]下拉清單中,選取備份的日期與時間的版本來取回您備份過的檔案與資料夾。

| ASL | JS Secure Auto-Backup |                   |                     |        |                                                                                                    | _   |     | × |
|-----|-----------------------|-------------------|---------------------|--------|----------------------------------------------------------------------------------------------------|-----|-----|---|
|     | 備份                    | 取回                |                     |        |                                                                                                    |     |     |   |
| €   | 取回                    |                   | 請選擇取回裝置、備份          | 時間、檔案名 | 名稱與位置                                                                                                    | 開始調 | V 🗆 |   |
|     | 狀態                    |                   |                     |        |                                                                                                    |     |     | _ |
|     | 資訊                    | 選擇裝置<br>USER X411 | C                   |        | 選擇備份時間<br>20230321-180001                                                                                                    |     |     |   |
|     | 設定                    | 取回檔案名             | 266                 |        | 20230321-130001<br>20230320-130000<br>20230316-180000<br>20230316-180000<br>20230316-180000<br>20230316-180001<br>20230309-180001<br>20230306-180001 |     |     | ~ |
|     |                       | 取回至               | C:\ASUSSecureAutoBa | ckup   |                                                                                                    |     |     |   |

選擇裝置及選擇備份時間選定好後,可使用樹狀圖來選取想取回的多個路徑資料夾或多個檔案。 > [取回位置]預設為「C:\ASUSSecureAutoBackup」,您可自行修改路徑。

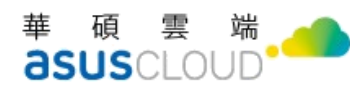

|         | 取回                                         |                     |              |   |
|---------|--------------------------------------------|---------------------|--------------|---|
| (↑) 備份  |                                            |                     |              |   |
|         |                                            |                     |              |   |
| ↔ 取回    | 請選擇取回裝置、備份時間、欄                             | 案名稱與位置              | PR AA Bo (a) | h |
| 0       |                                            |                     | 開始取凹         |   |
|         |                                            |                     |              |   |
| □□□ 狀態  |                                            |                     |              |   |
|         |                                            |                     |              |   |
| ○ 資訊    | 選擇装置 🌖                                     | 選擇儒份時間              |              |   |
|         | MATT-LIN_ASUS TUF Dash F15 FX516PE_FX516PE | · 20221018-100000   |              |   |
| M += +  | (manual data)                              |                     |              | ~ |
| 2,23 設定 | 取回欄案名稿                                     | 修改日期                | 容量           | Ē |
|         | e c                                        | 2022-10-18 09:18:06 |              |   |
|         | E Users                                    | 2021-12-22 01:50:48 |              |   |
|         | 🖃 🦳 🛗 Matt Lin                             | 2022-09-30 04:43:34 |              |   |
|         | E Desktop                                  | 2022-10-18 09:18:09 |              | = |
|         | B Backup                                   | 2022-08-10 05:04:04 |              |   |
|         | 〇〇〇〇〇〇〇〇〇〇〇〇〇〇〇〇〇〇〇〇〇〇〇〇〇〇〇〇〇〇〇〇〇〇〇〇       | 2022-10-11 02:09:04 |              |   |
|         |                                            | 2021-12-23 12:21:26 | 768.9 KB     |   |
|         | 1610445553149.jpg                          | 2021-12-23 12:21:26 | 144.2 KB     | U |
|         | 1611641446872.jpg                          | 2021-12-23 12:21:26 | 56.8 KB      |   |
|         | - 🔲 📄 1612252873410.jpg                    | 2021-12-23 12:21:26 | 131.7 KB     |   |
|         | 1612258791728.jpg                          | 2021-12-23 12:21:26 | 49.4 KB      |   |
|         |                                            |                     |              | _ |
|         | 取回至  C:\A.I.Secure Auto-Backup             |                     | 1            |   |

- ▶ 更新按鈕 ♥,點擊可更新最新取回內容及重整樹枝狀介面
- ▶ 取回通知:在取回程序完成時會傳送相關通知。

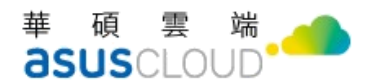

# 第四章、狀態

### 1 活動日誌

可檢視備份或取回的狀態紀錄,只保留近20筆。

- ▶ 功能:顯示備份或取回
- ▶ 日期/時間:顯示開始備份或取回的時間
- ▶ 檔案數:顯示已執行的檔案數

備註:若當次取回失敗(中斷),只會顯示已執行到的檔案數。

新備份的檔案數:只要在比對檔案的最後修改時間前進行變更,都會列入新備份的檔案數中。

|     | 備份<br>取回 | <b>狀態</b><br>活動日誌 異常紀錄 |                     |      |         |
|-----|----------|------------------------|---------------------|------|---------|
|     | 49 SE    | 功能                     | 時間                  | 檔案數  | 新備份的檔案數 |
| 000 | 111.785  | 備份                     | 2022/11/03 13:22:27 | 2765 | 30      |
|     | 資訊       | 備份                     | 2022/11/02 15:56:01 | 2753 | 0       |
|     |          | 備份                     | 2022/11/02 11:41:50 | 2753 | 2745    |
|     | 設定       | 取回                     | 2022/11/02 11:01:16 | 2766 |         |
|     |          | 備份                     | 2022/11/02 11:00:18 | 10   | 10      |
|     |          | 取回                     | 2022/11/02 10:22:09 | 5    |         |
|     |          | 取回                     | 2022/11/02 10:21:12 | 1    |         |
|     |          | 取回                     | 2022/11/02 10:20:01 | 0    |         |
|     |          | 備份                     | 2022/11/02 10:17:31 | 0    | 0       |
|     |          | 紀慈保留最近20筆              |                     |      |         |

### 2 異常紀錄

目前異常紀錄是紀錄單一檔案因為特殊原因造成的 "備份"/ "取回" 失敗,例如,病毒檔案或紀錄 Server 的 error status。參考如下:

- ▶ 檔案名稱字元數過長(e.g. windows 限不可超過 255 個字元)
- ▶ 帳戶之儲存空間已用盡
- ▶ 副檔名被異常修改

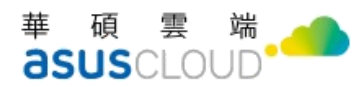

# 第五章、開啟網頁[Auto-Backup]資料夾

若欲檢視或取回先前備份過的版本內容,可透過【開啟 WebStorage 網頁】,進入『Auto-Backup』資 料夾來查看。

| ۲      | ASUS WebStorage | :      |             |                                         |            |     |       |        | 008            |
|--------|-----------------|--------|-------------|-----------------------------------------|------------|-----|-------|--------|----------------|
| =      | 遊車              | 🛕 Aut  | o-Backup 已推 | 出新版本了! 誠挚地邀請您將電腦的應用程式升級至最新版, 體驗最新的服務。 立 | 即前往下載      |     |       |        |                |
| Ð      | 我的同步資料夾         | Auto-B | ackup       |                                         |            |     |       | E      | <b>H</b> I I I |
| 63     | 備份 〜            |        | 類型          | 名稱                                      | 上次修改時間 🛧   | 建立者 |       |        |                |
|        | 雲端檔案            |        |             | 20230321-093436                         | 2023-03-21 | 我   |       |        |                |
|        | 個人裝置            |        |             | 20230320-120001                         | 2023-03-20 | 我   |       |        |                |
|        | Auto-Backup     | 2      |             | 20230317-120000                         | 2023-03-17 | 我   |       |        |                |
| 88     | 分享 >            |        |             | 20230316-120001                         | 2023-03-16 | 我   | 118 筆 | •      | 全部             |
| េះ     | 星旗標記            |        |             | 20230315-115959                         | 2023-03-15 | 我   | 17 筆  |        | 2023/03        |
| 0<br>@ | 最近的更新           |        |             | 20230313-115952                         | 2023-03-13 | 我   | 13 筆  |        | 2023/02        |
|        | 檔案請求            |        |             | 20230309-114358                         | 2023-03-09 | 我   | 10 筆  |        | 2023/01        |
|        |                 |        |             | 20230308-120001                         | 2023-03-08 | 我   | 40 筆  |        | 2022/12        |
|        |                 |        |             | 20230307-153916                         | 2023-03-07 | 我   | 27 筆  |        | 2022/10        |
|        |                 |        |             | 20230306-145108                         | 2023-03-06 | 我   |       | $\sim$ |                |
|        |                 |        |             | 20230306-145036                         | 2023-03-06 | 我   |       |        |                |
|        |                 |        |             | 20230306-145015                         | 2023-03-06 | 我   |       |        |                |
|        |                 |        |             | 20230306-144933                         | 2023-03-06 | 我   |       |        | Q              |

選單功能,包含:「下載」、「刪除(不進資源回收桶)」、「詳細資訊」 備註:網頁僅提供單一檔案下載,不支援多選檔案及資料夾下載。

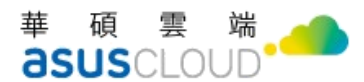

# 第六章、服務相關設定

針對 ASUS Secure Auto-Backup 可進行相關設定,點選右下角工具列服務圖示「 💽 」來選擇各項功 能,以下針對細部設定說明如下:

【】 開啟WebStorage網頁
 設定
 執行手動備份
 【】 獲取更多空間
 ⑦ 支援
 】 退出

### 1 開啟 WebStorage 網頁

已備份完成的資料,可透過【開啟 WebStorage 網頁】,進入『Auto-Backup』資料夾來查看

#### 2 設定

透過【設定】選項即可進入服務設定視窗。

#### 3 執行手動更新

可立即執行備份作業。

### 4 獲取更多空間

可透過其他方案來增加其他加值服務。

### 5 支援

於支援可選擇「訪問支援中心」、「聯繫支援團隊」、「取回 log 記錄檔」、「連線測試」、「檢查是否 為最新版」、、「修復備份異常」與「版本資訊」。

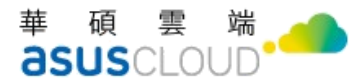

| 訪問支援中心    |
|-----------|
| 聯繫支援團隊    |
| 取回log記錄檔  |
| 連線測試      |
| 檢查是否為最新版本 |
| 修復備份異常    |
| v 2.1.0.3 |
|           |

### 5.1 取得 log 記錄檔

若於備份、取回或功能操作異常,可透過此功能將開啟近期操作的 log 記錄資訊,以便讓系統管理員做進一步的查修。

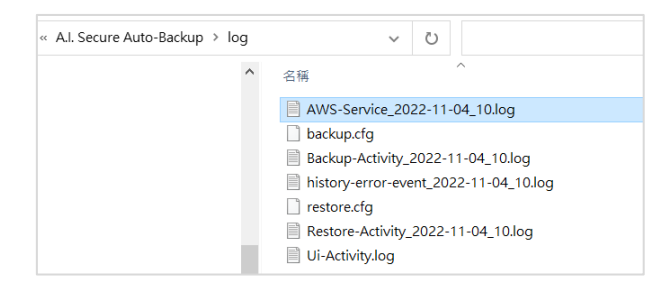

### 5.2 連線測試

點選後系統會做連線偵測確認連線是否正常,若正常則會顯示「連線正常」訊息。

### 5.3 檢查是否為最新版本

此功能會連線至雲端主機檢查是否該版本為最新版本,若為最新版本則會顯示提示訊息。

若需要更新會跳出提示,用戶點擊【前往下載】將會更新版本。

|          | $\times$ |
|----------|----------|
| 有新版本可以下載 |          |
|          |          |
|          |          |
| 前往下載     |          |

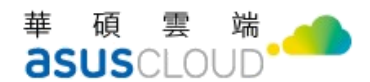

## 6 資訊

- 帳號資訊:顯示您的帳號資訊、使用空間、總空間。
- ▶ 裝置上限數:您可透過購買升級來增加您使用的裝置上限數。
- ▶ 方案資訊:顯示您的方案名稱、到期日

| 資訊             |                                                                                                    |                                                                                                    |
|----------------|----------------------------------------------------------------------------------------------------|----------------------------------------------------------------------------------------------------|
| 帳號資訊           |                                                                                                    |                                                                                                    |
| 帳號             | la04@asus.com                                                                                                    |                                                                                                    |
| 使用空間<br>装置上限數  | 22.84 GB / 500 GB (4%)<br>2 / 2                                                                                        | 登出                                                                                                    |
| <u> 獲取更多空間</u> |                                                                                                    |                                                                                                    |
|                |                                                                                                    |                                                                                                    |
| 方案資訊           |                                                                                                    |                                                                                                    |
| 方案名稱           | 2CTestPackage                                                                                                    |                                                                                                    |
| 到期日            | 2022-09-07 00:00:00                                                                                                    |                                                                                                    |
|                |                                                                                                    |                                                                                                    |
|                |                                                                                                    |                                                                                                    |
|                | 〈 <u>陽私權政策</u> 〉〈服務施款〉                                                                                                 |                                                                                                    |
|                | <ul> <li>解號資訊</li> <li>解號資訊</li> <li>場號<br/>使用量上限數</li> <li>通販更多空間</li> <li>方案資訊</li> <li>方案名稱</li> <li>到期日</li> </ul> | 解號資訊         解號       Ia04@asus.com         預整       22.84 GB       / 500 GB (4%)         法正正規試       2 / 2         建設更多空間             方案客稿       2CTestPackage         到明日       2022-09-07 00:00:00    (服先里衣家) (服板板本) |

### 7 設定

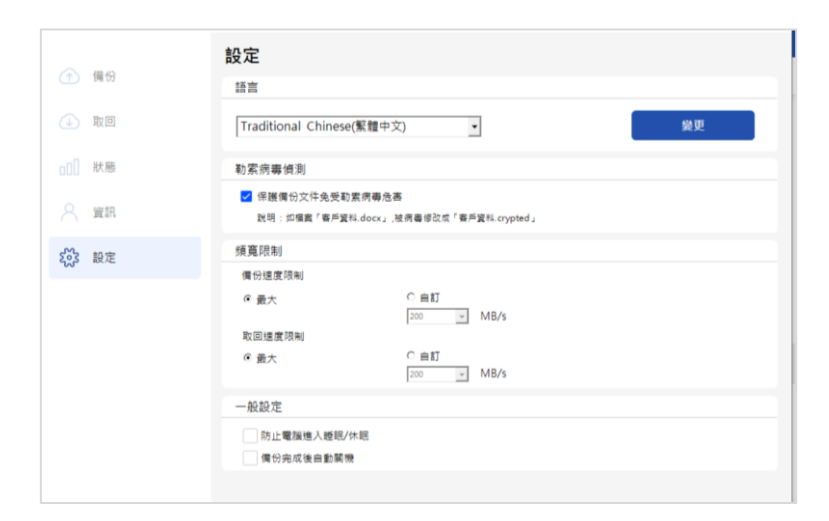

### 7.1 語言

可變更其他國語系。

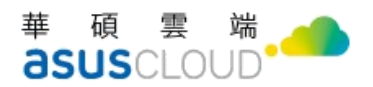

### 7.2 勒索病毒偵测

啟用此功能時,若本機端的檔案副檔名,在進行備份掃描時若被病毒或異常程式任意修改成特定副 檔名,即會跳出警示視窗並暫停備份,此被修改的檔案將不會被備份至雲端。

警示時 Auto-Backup 處理模式:暫停備份的同時,會跳出視窗警示提示:「提醒!您有檔案副 檔名已被異常修改,備份已暫停,請檢視狀態紀錄」,用戶點擊「前往檢視」會直接轉跳異常 紀錄頁。

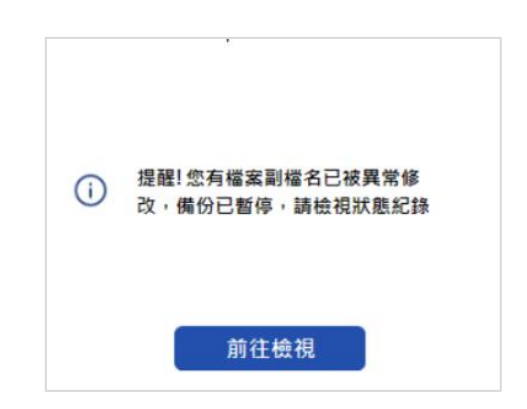

| 狀態         |                          |                     |                               |                 |
|------------|--------------------------|---------------------|-------------------------------|-----------------|
| 活動日誌       | 異常紀錄                     |                     |                               |                 |
|            | 檔名/副檔名                   | 時間                  | 路徑                            | 建議處理方式          |
| 新増 Microso | oft Excel 工作表.crypted    | 2022-05-25 13:43:32 | C:\Users\Matt Lin\Desktop\病毒檔 | 副楹名被異常修改,請檢視該個案 |
| 新増 Microso | oft PowerPoint 簡報.bhacks | 2022-05-25 13:43:32 | C:\Users\Matt Lin\Desktop\病霉檔 | 副權名被異常修改,歸檢視該備案 |

- ▶ 警示後建議用戶處理方式:
- 1. 暫停備份後跳出警示先前往[狀態]-[異常紀錄]檢視被修改副檔名的檔案。
- 2. 按下【停止】結束本次備份;若按下【恢復】可接續備份沒問題的檔案。
- 可透過網頁 Auto-Backup 下載回此檔案已備份過的版本或透過 Client 取回之前已備份過的 版本,下載之前備份過的檔案無問題後,可再次重新編輯並進行備份。

#### 7.3 頻寬限制

可設定「備份速度限制」和「取回速度限制」。

將資料備份或取回時,您可變更所使用的連線速度。請設定適當的連線速度,允許您使用網際網路和網路資源,但又不拖慢速度。

● 最大:該資料傳輸速率是系統組態中的最高速率。

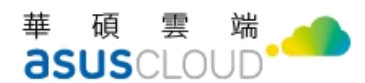

自訂:您可以針對資料傳輸速度指定最大值。

#### 7.4 一般設定

▶ 防止電腦進入睡眠/休眠:

備份/取回需要花費很長的時間,則當電腦進入睡眠或休眠模式時,備份/取回便會中斷。若 要避免這種狀況發生,請選取[防止電腦進入睡眠/休眠]核取方塊

選取此功能,只要正在備份中或取回中的狀態下,電腦將不會自動進入睡眠/休眠狀態。

▶ 備份完成後自動關機:

如果您正在設定的備份程序需花費很長的時間,請選取此選項。您就不需要等待作業完成。 程式會執行備份,備份結束後自動關閉電腦。